## 学信网电子注册备案表查询步骤

步骤一、输入网址,登录学信网

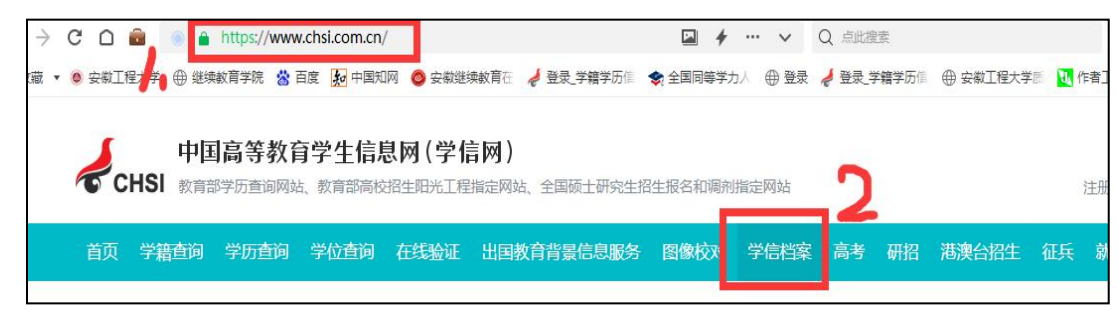

步骤二、在在线验证报告中点击【查看】。

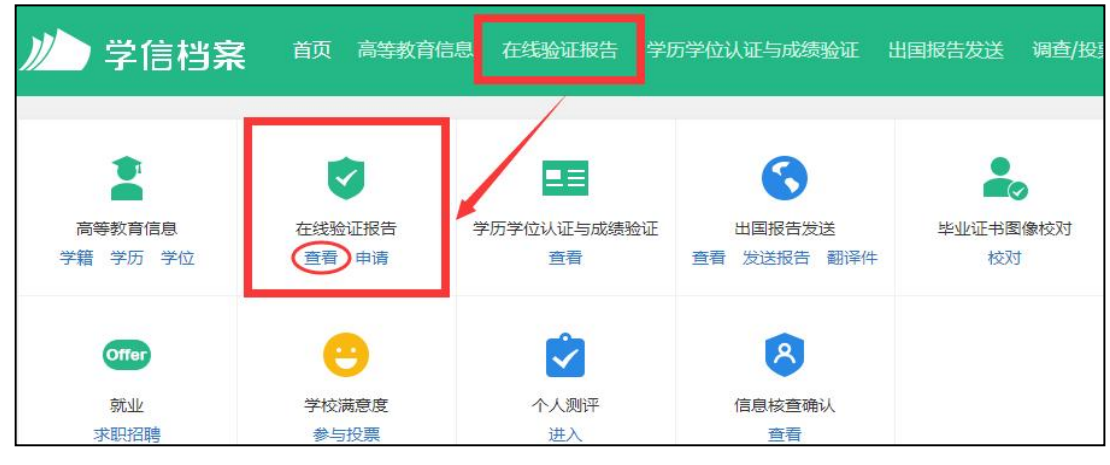

步骤三、按学信网要求验证登录并进行验证

| 学信档案 颜                        | 高等教育信息在线验证报告  | 学历学位认证与成绩验证                                                                                                    | 出国报告发送    | 调查/投票 | 职业测评 | 就业( |
|-------------------------------|---------------|----------------------------------------------------------------------------------------------------|-----------|-------|------|-----|
| 本人身份核验                        |               |                                                                                                    |           |       |      |     |
|                               | 为保障您的信息安全,请选择 | —种方式进行核验,核验通过后                                                                                                    | 才申请在线验证报告 | ī,    |      |     |
| 方式 1<br>使用学信网App通过人<br>进行实人核验 |               | 加加加加加加加加加加加加加加加加加加加加加加加加加加加加加加加加加加加加加                                                                                                    |           | 名称    |      |     |
|                               |               | 输入就读                                                                                                    | 或毕业的学校名称  | 尔     |      |     |
| 去验证                           |               |                                                                                                    | 验证        |       |      |     |
| 样表                            | 数             | 第39年の方には予电子注册合案表<br>単単に用: 2021年0-07228日<br>7<br>1938日2月39日<br>2021年0月39日<br>2021年0月39 | 2         |       |      |     |
|                               |               | 学教学校与学业组织改革( <u>1975年4月1日)</u> )学校证书电子注册支付最高的4<br>第四人物名型的"四大"。<br>可含备加大局了当场化就人意思之思思。<br>第人说道:《一个月》,其名相信者证明的部门并不过《来说上书说图。                                                                                                    | сны       |       |      |     |